# **Downgrade Anleitung**

Bitte die nachfolgenden Schritte unbedingt beachten, um die Funktion des Druckers zu gewährleisten: Achtung funktioniert nur über USB verbindung!

## 01

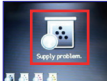

Folgende Meldung kann auftreten "Materialspeicherfehler". Bitte befolgen Sie nun die nachfolgenden Schritte:

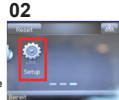

Gehen Sie zur Haupt seite und klicken Sie auf "Setup"

# 03

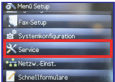

Wählen Sie nun "Service" aus

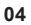

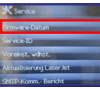

Klicken Sie nun auf "Firmare-Datum" wenn dort 20201021 steht müssen Sie ein Downgrade durchführen

# 05

| * Service               |
|-------------------------|
| Firmware-Datum          |
| Voreirst. wahat.        |
| Signaturpröfung         |
| Aktualisierung LaserJet |
| SMTP-Komm Bericht       |

Jetzt wählen Sie bitte "Aktualisierung Laserjet"

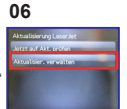

Wählen Sie nun "Aktualisier, verwalten"

# 07

| Aktualisier, verwalten |   |
|------------------------|---|
| Dovingrade zulassen    |   |
| Autom, průfen          |   |
| Auff. vor Installation |   |
| Updates zulassen       | i |
|                        |   |

Nun wählen Sie folgende Kategorien: "Downgrade zulassen", "Autom. prüfen", "Updates zulassen", und stellen diese wie folgt ein:

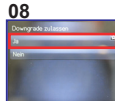

Wählen Sie unter "Downgrade zulassen" die Option "Ja"

#### 09

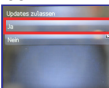

Nun wählen Sie unter "Updates zulassen" die Option "**Ja**"

## 10

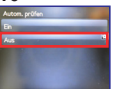

Jetzt müssen Sie unter "Autom. prüfen" die Einstellung "Aus" auswählen

#### 11

| Fortuners (Charles)             | non (per 2007 |    |  |
|---------------------------------|---------------|----|--|
| August August and August August | th Manekay    | -1 |  |
| An Dela                         | Jedfieren     | 64 |  |

Jetzt müssen Sie nur noch die Anwendungsdatei starten, den gewünschten Drucker auswählen und auf "Send Firmware" klicken. Dieser Vorgang kann bis zu 5 Minuten dauern. Dannach können Sie wieder wie gewohnt Ihren Drucker benutzen.

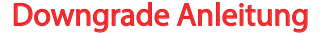